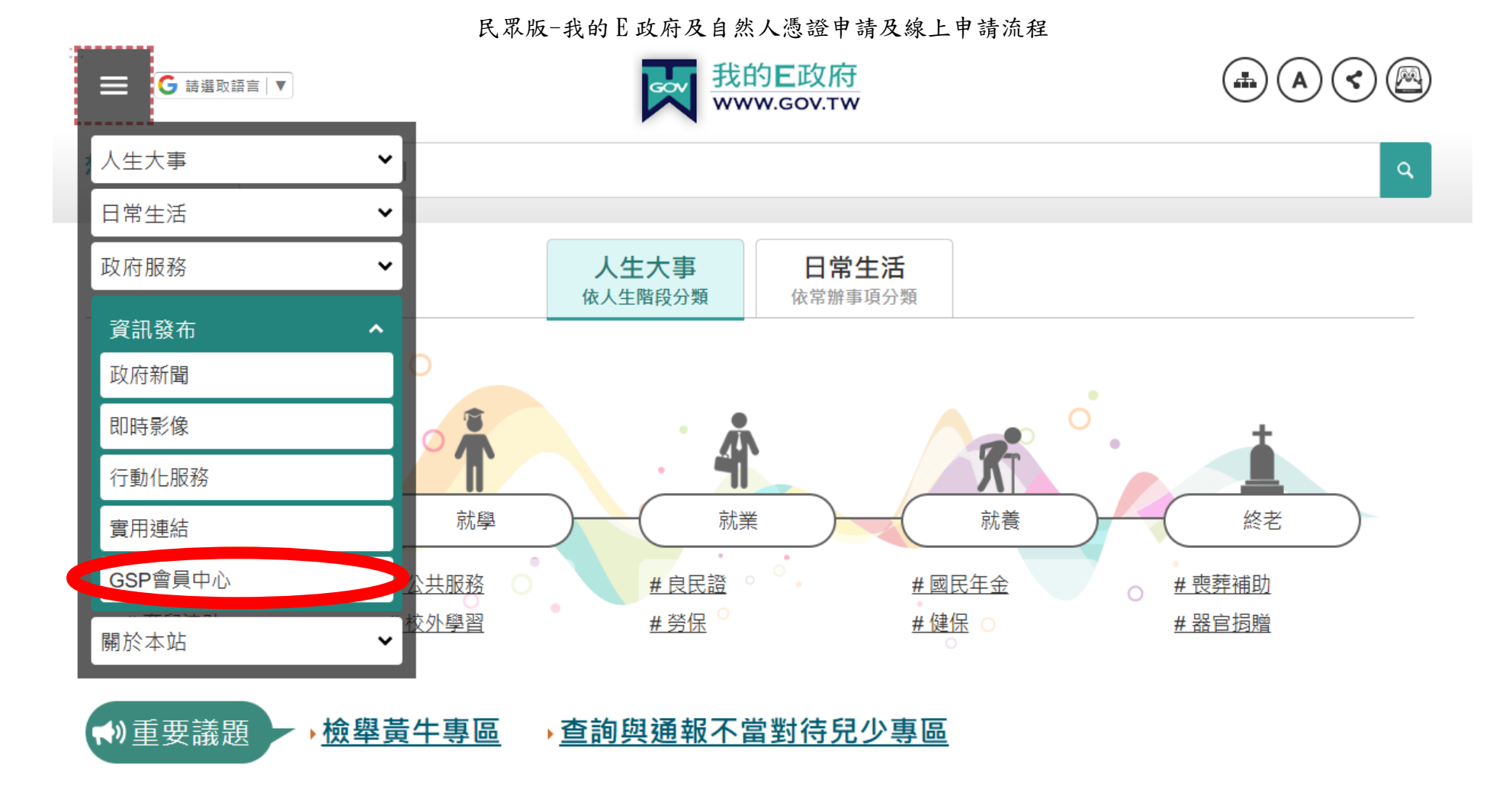

https://www.gov.tw/

進入我的 E 政府首頁->左上角三條槓->資訊發布->GSP 會員中心(如果用手機看不到請轉成電腦版網頁)

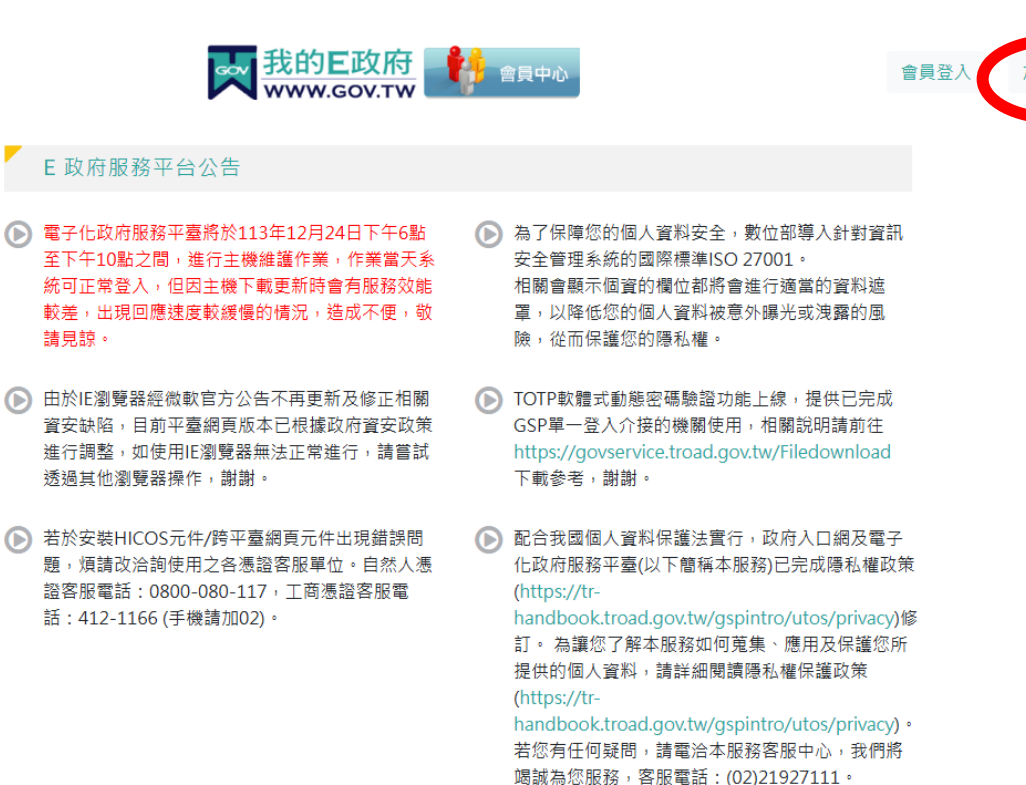

#### 服務總覽

下列系統之會員資料已與「我的E政府」入口網會員資料完成整合:如果您是入口網會員,您可以使用相同的使用者 帳號密碼至下列各系統以會員身分登入並使用服務。

右上角"加入會員"(如果已有會員請直接登入跳p.4 更新身分證字號)

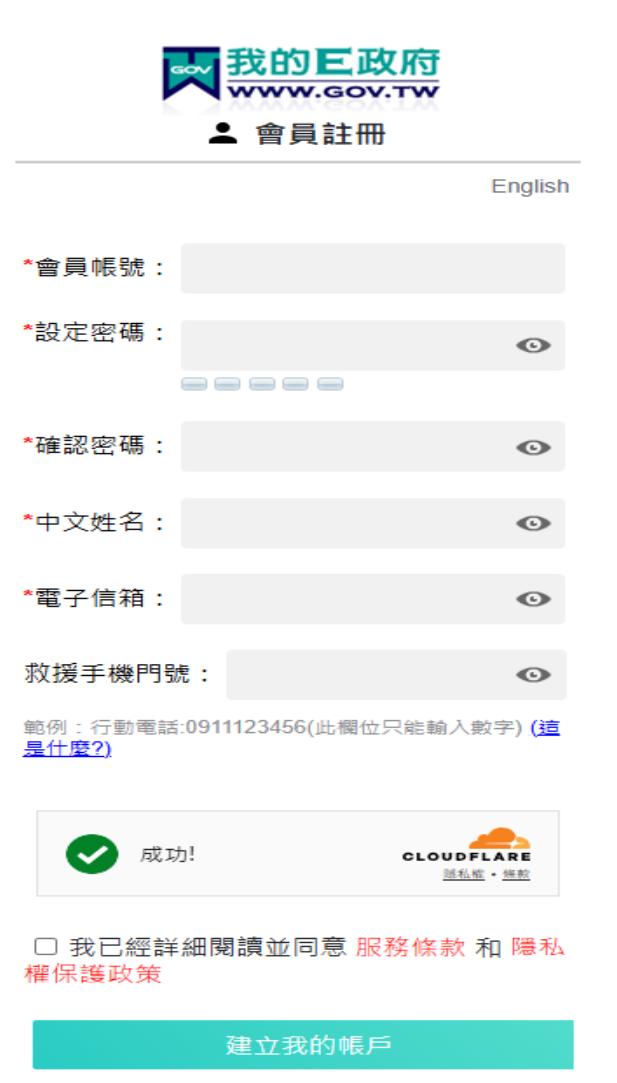

依序填入各項資訊,請務必填寫正確,以利後續勾稽帳號。

| ■ 我的E政府 ● ■ ■ ■ ● ● ● ● ● ● ● ● ● ● ● ● ● ● ● |
|-----------------------------------------------|
| <ul> <li>電子信箱</li> <li>確認電子信箱</li> </ul>      |
| > 消费起业 導入用加工業于 使语                             |
| 憑識狀態                                          |
| 未规定憑證                                         |
|                                               |
| 夏分遊/外米人口統一道號 性別                               |
| 一 男性 女性                                       |
|                                               |
|                                               |
| 個人聯絡方式                                        |
| and a state on a 2 set                        |
| 通訊地址                                          |
| 諸道理時市                                         |
| Ø                                             |
| 聯络電話 分機                                       |
| Ø                                             |
| 観示:(生物:0212345678分卷12345)或(行動電報:0911123456)   |
| 忘記密碼救援                                        |
| *******                                       |
|                                               |
| ·····································         |
|                                               |
| 0                                             |
| ■177-1121号和W24162950以及復江/時期人為(于)              |
|                                               |
|                                               |

申辦完畢後登入我的 E 政府帳號->登入後請點選【個人資料維護】,確認【身分證/外來人口統一證號】欄

位,輸入**身分證字號**後,至該頁面最下方選擇**更新** 

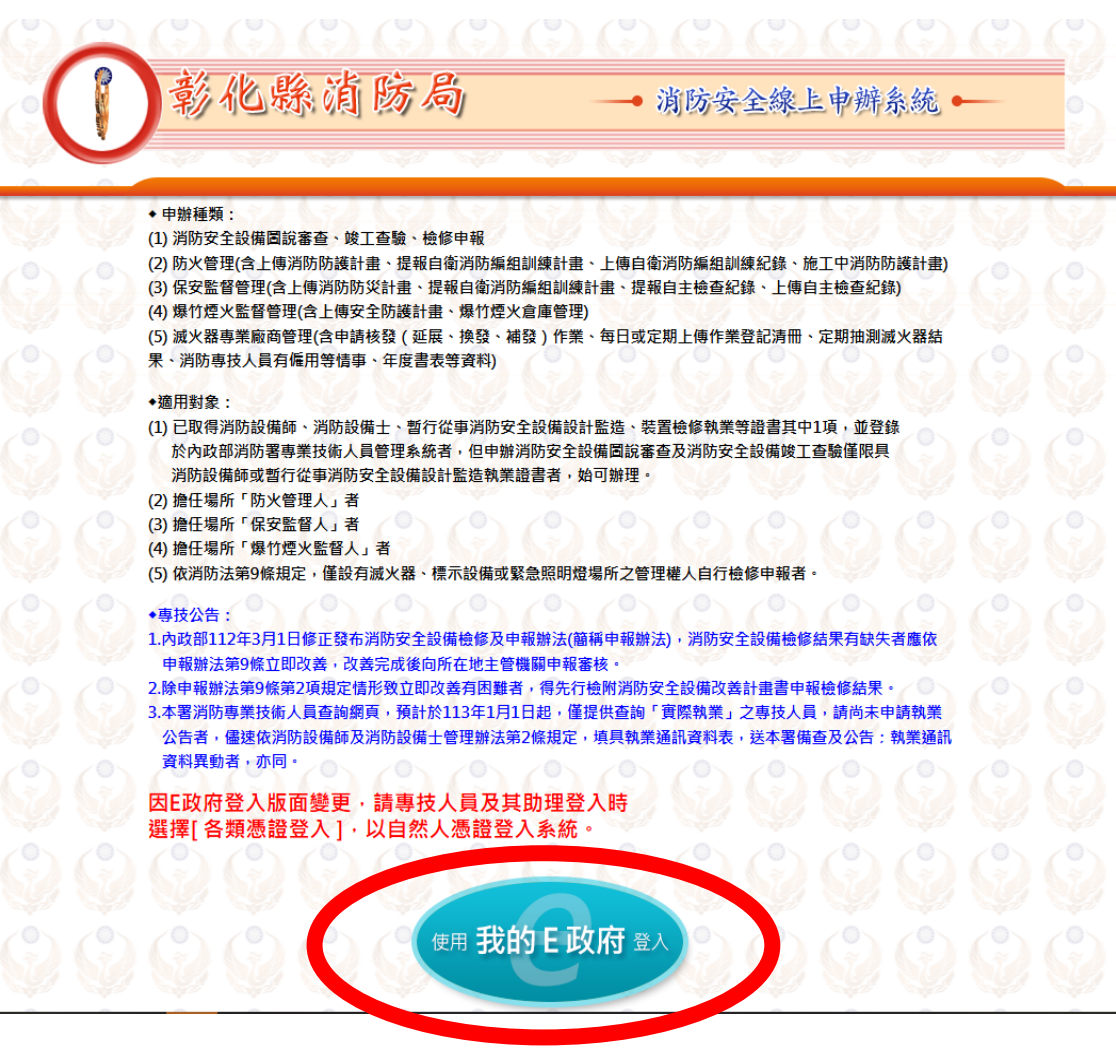

https://fps3.nfa.gov.tw/nfa07/

更新身分證字號後進入彰化縣消防局消防安全線上申辦系統->我的E政府

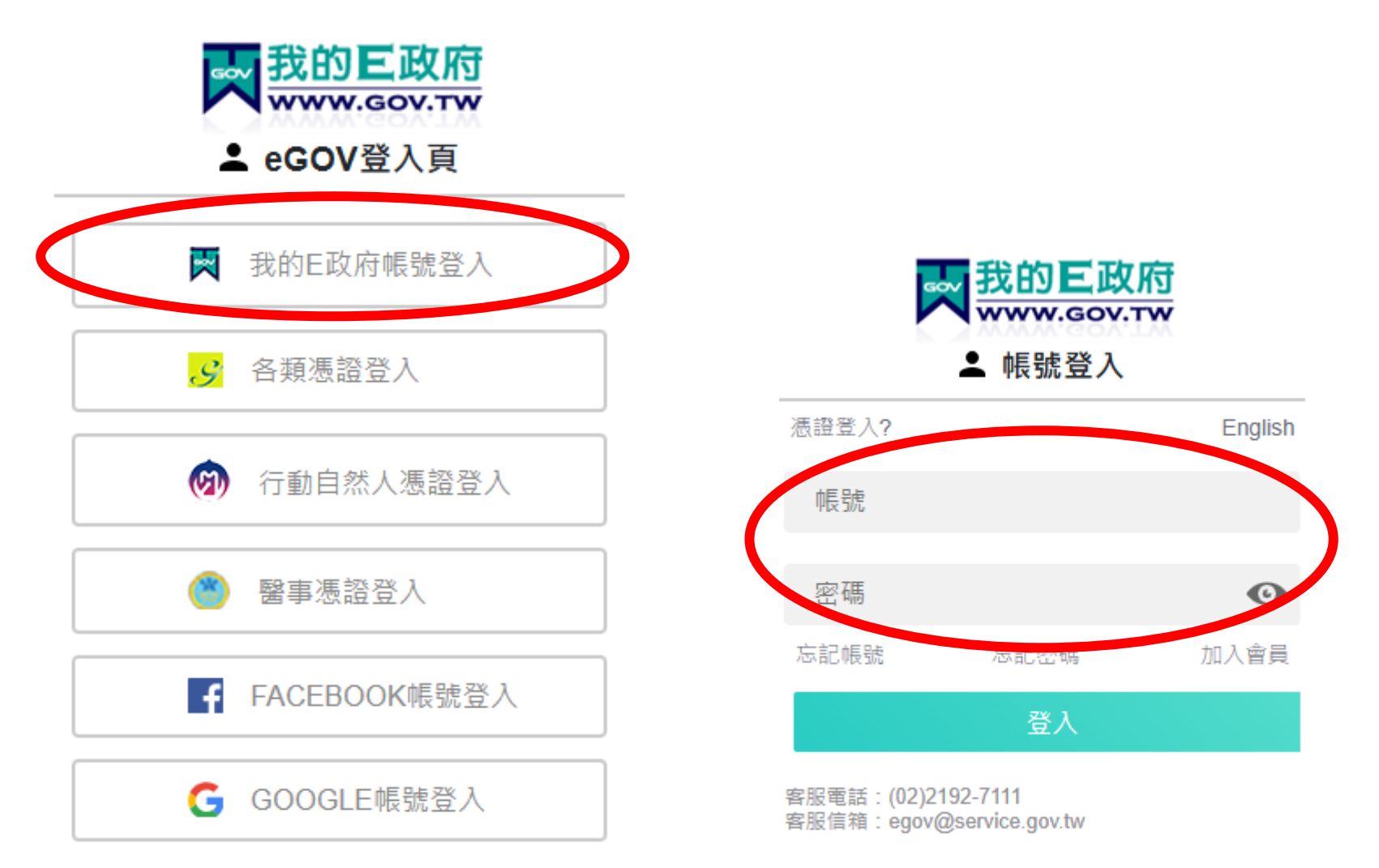

登入後->我的E政府帳號登入->輸入剛剛申請的我的E政府帳號、密碼後登入

| 已有帳號-曾經使用人民線上申辦電子化系統者,請填寫          |            |
|------------------------------------|------------|
| E政府帳號                              | The second |
| 好名 身分證字號                           | all.       |
| E政府帳號                              |            |
| 人民線上申辦電子化系統                        |            |
| <b>帳號或統編</b> 不曾使用人民線上申辦電子化系統者則不需填寫 |            |
| 帳號整併 新進人員登入                        |            |
| 本局地址:彰化市中央路1號<br>本局電話:04-7512119   |            |

第一次登入請直接按"新進人員登入",並核對上面<u>姓名、身分證字號、E政府帳號</u>是否正確

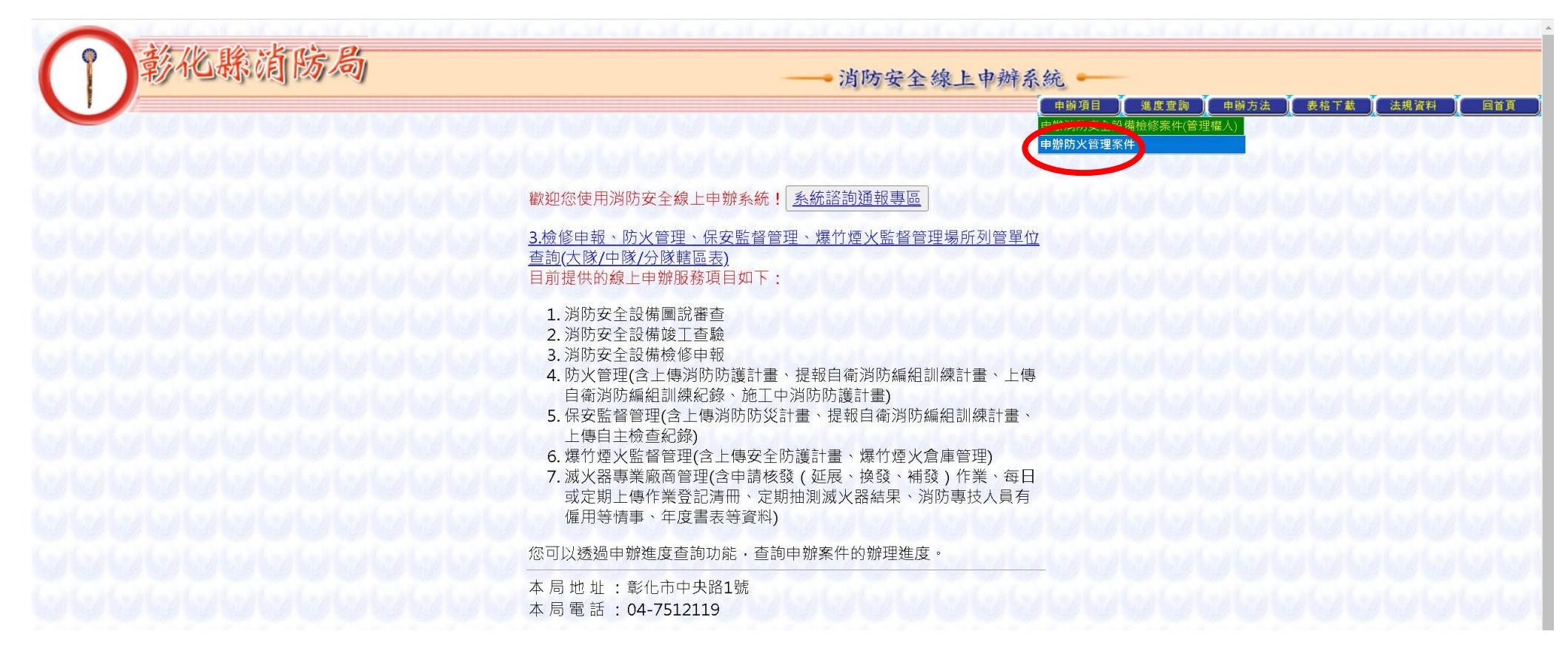

登入後點上方申辦項目-申辦防火管理案件

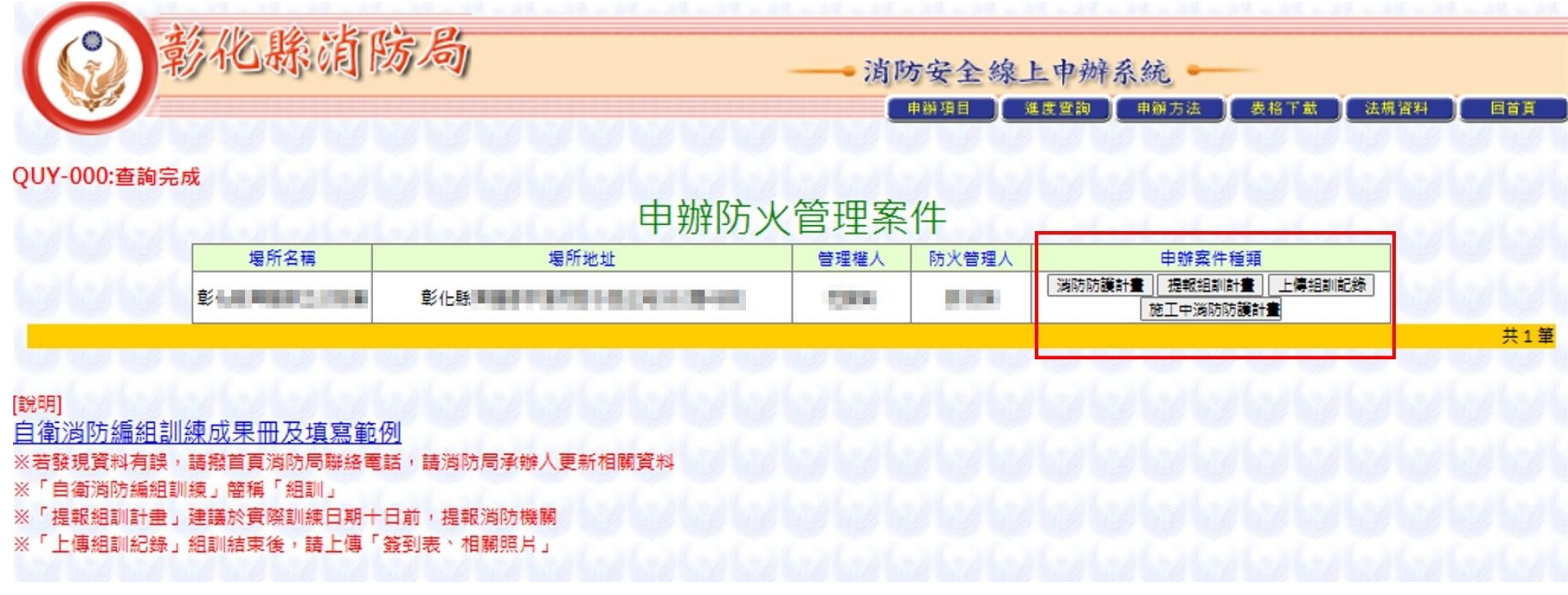

# 申辨防火管理人案件->選擇要申辦案件種類

(消防防護計畫、提報組訓計畫、上傳組訓紀錄、施工中消防防護計畫)

下面以消防防護計畫書為範例:

|           | 申辦項目 進度查詢 申辦方法 表格下載 法机                                            |
|-----------|-------------------------------------------------------------------|
|           | 消防防護計畫                                                            |
| 場所名稱      | ● 地址                                                              |
| 管理權人      | 防火管理人                                                             |
| 列管單位      | 第四大隊         >         時頭分隊         >                             |
| 電子郵件*     | an de MACAL (Durbes, agrectes                                     |
| 製定日期*     | 1121120                                                           |
| 檔案類別*     | ☑ 消防防護計畫 □ 場所平面圖 □ 場所位罢圖 □ 避難逃生路線圖 □ 化學品種類及數量配罢圖 (請勾選欲上傳檔案類別,可被選) |
| all all a |                                                                   |

按"消防防護計畫"按鈕,進入"消防防護計畫"頁面

有 "\* " 欄位為必填欄位項目,請務必填寫,包含:

電子郵件、制定日期、檔案類別

確定後按下方"存檔"按鈕

|         | and a    |                |          |       | 间防安全绿上中辨系统 |             |          |            |            |      |     |  |  |  |  |
|---------|----------|----------------|----------|-------|------------|-------------|----------|------------|------------|------|-----|--|--|--|--|
|         |          |                |          |       |            |             | 申辦項目     | 進度查詢       | 申辦方法       | 表格下戴 | 法規制 |  |  |  |  |
|         |          |                |          |       |            |             |          |            |            |      |     |  |  |  |  |
| ŝ       |          |                |          |       |            |             |          |            |            |      |     |  |  |  |  |
|         |          |                |          |       | 消防<br>防    | <b>方</b> 誰計 | 書        |            |            |      |     |  |  |  |  |
|         |          |                |          |       |            | ЛИХИТ       | <u> </u> | -72 - 72 - | 510 511 13 |      |     |  |  |  |  |
| 場所名稱    | 1        |                |          | 地址    | 彰化縣        |             |          |            |            |      |     |  |  |  |  |
| 管理權人    |          |                | 防火管理人    | 8.0.0 |            |             |          |            |            |      |     |  |  |  |  |
|         |          | ~              |          |       |            |             |          |            |            |      |     |  |  |  |  |
| 新增日期    | 1131230  | 申報日            | 期        |       | 案件狀態       | 未申報         | 受理/退件    | 日期         | 承辦         | 入 入  |     |  |  |  |  |
| 電子郵件 *  | sandra68 | 0626@yahoo.com | tw       |       |            |             |          |            |            |      |     |  |  |  |  |
|         |          |                |          |       |            |             | 上店把完     |            |            |      |     |  |  |  |  |
|         |          |                |          |       |            |             | 上時備発     |            |            |      |     |  |  |  |  |
| 1121120 |          |                | <b>v</b> |       |            |             |          |            |            | 「相正」 | 清味  |  |  |  |  |
| 11211   | 20       | 消防防護計劃         | ŧ        |       |            |             |          |            |            | 1662 | 制味  |  |  |  |  |
| 11211   | 20       | 消防防護計劃         | 1        |       |            |             |          |            |            | └修改  | 删除  |  |  |  |  |

選擇要上傳的內容,先按"修改"(1),再按"檔案上傳"(2)

11

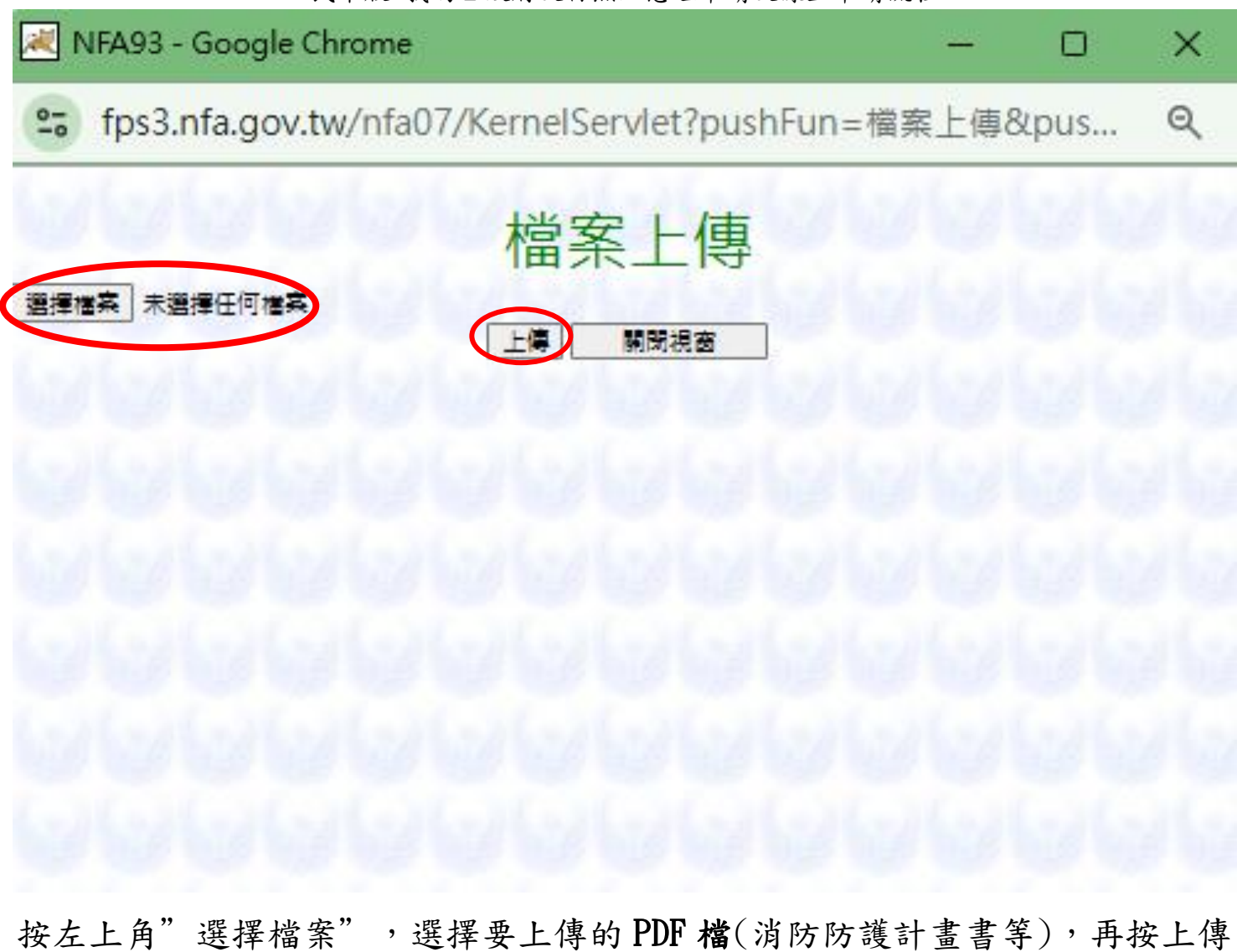

INS-000:新增完成 消防防護計畫 場所名稱 彰仁縣 地址 管理權人 1000 防火管理人 列管單位 V V 新增日期 1131230 申報日期 未申報 受理/退件日期 承辦人 案件狀態 電子郵件\* second and the second second second 檔案上傳 製定日期\* 上傅頖别\* 上傅檔案 浅防防護計畫 確定清除 1121120 ~ OL5201L 20241230155308308.pdf 消防防護計畫 修改刪除 1121120 消防防護計畫 1121120 修改 刪除 確認申報 回上層 存檔

確認檔案上傳成功後,按確認申報

# 案件申辦完成

# 先生/小姐 您好:

您所申請的消防防護計畫已線上申辦成功,本局將儘速處理您所申 辦的案件。您可以透過【進度查詢作業】查詢您的申辦案件進度或維 護您的案件資料。請注意,本案件已完成受理,刻正查核處理!您所 填具的案件申請資料已無法做任何修正!

信箱内。

条統並已經發出案件申辦成功訊息至

謝謝您・

彰化縣消防局敬上

出現此欄位即成功上傳,如不確定可逕自撥打各轄區消防分隊電話確認

|                 | 日保                              | 」          | 組訓練計畫(網路)提報表 |
|-----------------|---------------------------------|------------|--------------|
| 場所名稱 大          | 業醫院                             | 地址         | 新竹縣          |
| 管理權人王           | 金城                              | 防火管理人      | 游建福          |
| 委之我/+*          | Land and all groups bire at and |            |              |
| ==J=₽/T<br>→ E+ |                                 |            |              |
|                 |                                 |            |              |
| 訓練日期 *          | 建議於實際訓練                         | 日期十日前,提    | 報約防機關        |
| 訓練內容 *          | 🔲 滅火訓練 🔲 通報訓練 🕻                 | □避難引導訓練    |              |
| 訓練種類 *          | 🔲 白天人員之訓練 🗎 夜間                  | 人員之訓練 🗌    | 全體人員之訓練      |
| 参加人數 *          |                                 |            |              |
| 前次訓練日期 *        |                                 |            |              |
| 派員指導 *          | □ 要 □ 不要                        |            |              |
|                 |                                 | 7 <b>#</b> |              |

按"提報組訓計畫"按鈕,進入"自衛消防編組訓練計畫(網路)提報表"頁面

有 "\* " 欄位為必填欄位項目,請務必填寫,包含:

電子郵件、主旨、訓練日期、訓練內容、訓練種類、參加人數、前次訓練日期、派員指導、消防車支援

|                       |                          | 自衛      | 消防編組訓練資料                 |
|-----------------------|--------------------------|---------|--------------------------|
| 場所名稱                  | 大榮醫院                     | 地址      | 新竹縣                      |
| 管理權人                  | 王金城                      | 防火管理人   | 游建福                      |
| 電子郵件 *                | pass.email@msa.hinet.net |         |                          |
| 實施年度 *                | 請選擇 ▼                    |         |                          |
| 實施日期 *                |                          |         |                          |
| 實施人數 *                |                          |         |                          |
| 自衛編組訓練<br>通報日期 *      |                          |         |                          |
| 自衛編組訓練<br>成果繳交日期<br>* |                          |         |                          |
| 訓練種類 *                |                          |         |                          |
| 訓練內容                  |                          |         |                          |
| 備註                    |                          |         |                          |
| 檔案類別 *                | □ 簽到表 □ 滅火班照片 □          | 避難引導班照片 | □ 通報班照片 (請勾選欲上傳檔案類別,可複選) |

# 按"上傳組訓紀錄"按鈕,進入"上傳組訓紀錄"頁面

有 "\* " 欄位為必填欄位項目,請務必填寫,包含:

電子郵件、實施年度、實施日期、實施人數、自衛編組訓練通報日期、自衛編組訓練成果繳交日期、訓練種

類、檔案類別

|  |   |   | 1 |           |             |    |     |   | 9 |   | ★≐ | ᅿᇝ |    | THE TE |           | 辦項目<br> |                     | 進度查言<br>解消防妄<br>魚辦理進<br>解消防妄 | 9<br>注設備<br>渡<br>注設備 | 申辦方<br>圖說審<br>檢修申報 | 法<br>查/竣工<br><sup>最</sup> 辦理 | 表格 | 下載 | <u>【法</u> 券 | 資料 | )(* | 統設定 | 回首頁 |  |
|--|---|---|---|-----------|-------------|----|-----|---|---|---|----|----|----|--------|-----------|---------|---------------------|------------------------------|----------------------|--------------------|------------------------------|----|----|-------------|----|-----|-----|-----|--|
|  |   |   |   | 案件        | ⊧類別<br>€増口間 | 18 | 請選打 | ₹ |   | 1 | Ēī |    | 状態 | 官'巧    | ビハ<br>請選擇 | (中;     | が<br>連ゅ<br>査証<br>査証 | E<br>向防火省<br>向保安監            | 理人申<br>督人申           | <u>辦案件</u><br>辦案件  |                              |    |    |             |    |     |     |     |  |
|  |   |   |   | 215 17 49 |             |    |     |   |   |   |    |    | 查詢 |        | 1         | 重新設定    |                     |                              | ~                    |                    |                              |    |    |             |    |     |     |     |  |
|  |   |   |   |           |             |    |     |   |   |   |    |    |    |        |           |         |                     |                              |                      |                    |                              |    |    |             |    |     |     |     |  |
|  |   |   |   |           |             |    |     |   |   |   |    |    |    |        |           |         |                     |                              |                      |                    |                              |    |    |             |    |     |     |     |  |
|  |   |   |   |           |             |    |     |   |   |   |    |    |    |        |           |         |                     |                              |                      |                    |                              |    |    |             |    |     |     |     |  |
|  |   |   |   |           |             |    |     |   |   |   |    |    |    |        |           |         |                     |                              |                      |                    |                              |    |    |             |    |     |     |     |  |
|  |   |   |   |           |             |    |     |   |   |   |    |    |    |        |           |         |                     |                              |                      |                    |                              |    |    |             |    |     |     |     |  |
|  | - | - | - | -         | -           |    |     |   |   |   |    |    |    |        |           |         |                     |                              |                      |                    |                              | -  | -  |             |    | -   |     |     |  |

選擇"查詢防火管理人申辦案件"功能,進入"查詢防火管理人申辦案件"頁面,按下"查詢"按鈕,即可進行查詢

防火管理人申辨案件

目前退件完,轄區與業者端都不會顯示該筆資料,退件原因於明細內亦無法顯示,

本局已請消防署工程師修理,如有退件情形轄區會與民眾聯絡,請再次重新上傳修正後的檔案